# **NETGEAR WI-FI ROUTER**

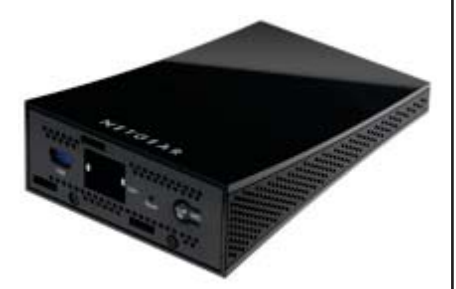

# NETGEAR WNCE3001 WI-FI ROUTER CONFIGURATION PREPARATION

In addition to a Netgear router with its power source, you will need a laptop with an Ethernet connectivity test preloaded, an Ethernet cable and a paper clip.

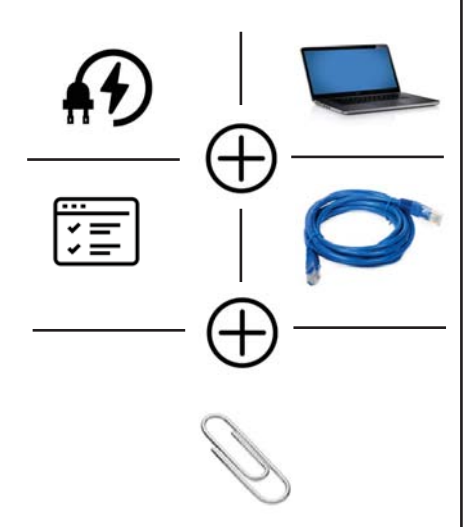

# **SET-UP INSTRUCTIONS:**

# 1. CONNECT & POWER UP THE ROUTER

Connect power & Ethernet cords into Netgear device

# 2. CONNECT TO LAPTOP

Connect other end of Ethernet cord into laptop

# 3. CLEAR ANY EXISTING WI-FI CONNECTIONS

Disconnect from any Wi-Fi connectionson laptop, or disable Wi-Fi

# **4. RESET THE ROUTER**

Reset your Netgear with a paper clip, hold down for approximately 10 seconds

Wait 1-3 minutes until lights on Netgear are solid

# **4. OPEN A BROWSER ON THE LAPTOP AND TYPE IN A URL** Open up a browser on your laptop,

preferably Chrome or Firefox

# Type in

http://www.mywifiext.com in the address bar and press enter

# 5. ENTER SETUP WIZARD

When web interface page appears, click on **Setup Wizard** 

#### 6. FIND YOUR DESIGNATED NETWORK

Connect to designated network with the highest signal, i.e. HHONORS – 60%

# 9. LOOK FOR A CONNECTION

If successful, a "Connected" page will be displayed

# 10. NO CONNECTION? NEXT STEPS:

If a "Connected" page does not appear follow directions below.

Repeat steps 4-9 above

Connect to a network with the second highest percentage

If still not successful, try the third, and fourth percentage

Call VisitorFun after the fourth unsuccessful attempt

#### Setup Wizard

#### etup

Basic Settings

Wireless Settings

Content Filtering

Logs

Block Sites

**Block Services** 

Schedule

# E-mail

#### Setup Wizard

The Smart Setup Wizard Can Detect The Type Of Internet Connection That You Have.

Do You Want The Smart Setup Wizard To Try And Detect The Connection Type Now?

#### Yes.

O No. I Want To Configure The Router Myself.

Next